## تنظیم سرویس OPENVPN در ویندوز

۱. برنامه OpenVPN را دانلود کرده و سپس اجرا نمائید. مراحل نصب را دنبال کنید:

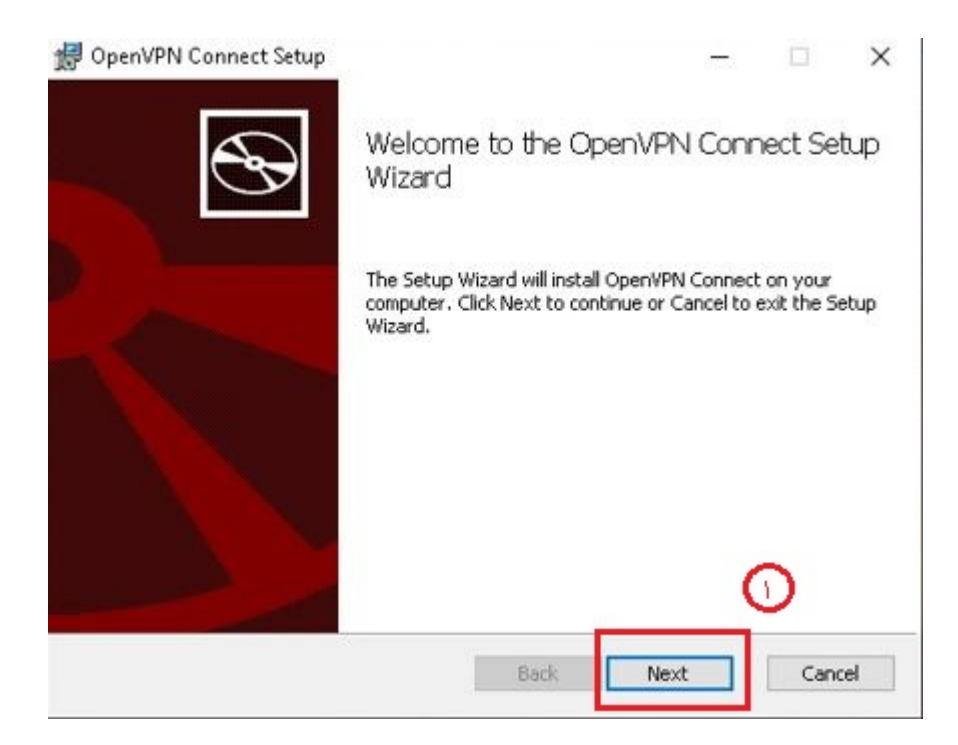

| OpenVPN                                 | Connect    | EULA:     |         |           |       | ^    |
|-----------------------------------------|------------|-----------|---------|-----------|-------|------|
|                                         |            |           |         |           |       |      |
| OpenvPN                                 | License    |           |         |           |       |      |
| 100000000000000000000000000000000000000 | Connect    | End liser | License | Agreement | (Ope: | nVPN |
| OpenVPN                                 | - connecco | and ober  |         |           |       |      |
| OpenVPN<br>Connect                      | EULA)      |           |         |           |       |      |

| 🛃 OpenVPN Connect Setup                                                                          |                          |                | -        |      | ×  |
|--------------------------------------------------------------------------------------------------|--------------------------|----------------|----------|------|----|
| Ready to install OpenVPN Connect                                                                 |                          |                |          | (    | Ð  |
| Click Install to begin the installation. Click B installation settings. Click Cancel to exit the | ack to revi<br>9 wizard. | ew or change a | ny of yo | ur   |    |
|                                                                                                  |                          |                |          |      |    |
|                                                                                                  | _                        | G              |          |      |    |
| E                                                                                                | iack                     | Install        |          | Cano | el |

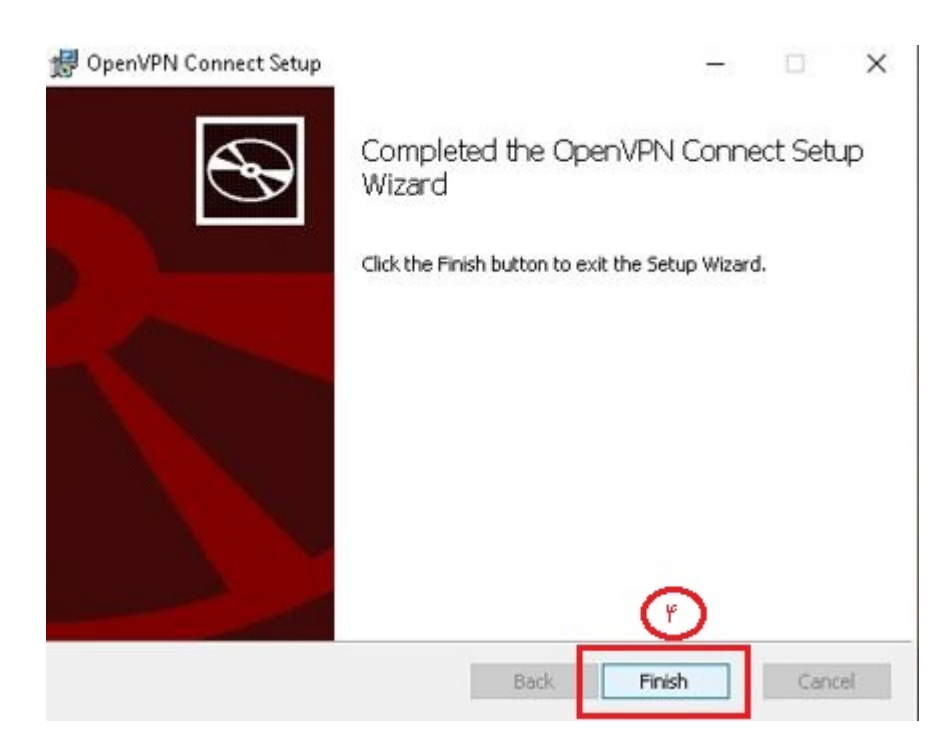

۲. سپس برنامه نصب شده را باز کنید:

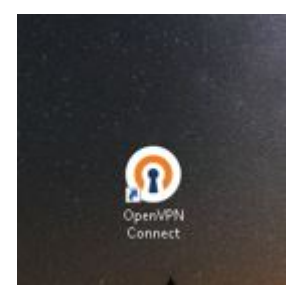

## OpenVPN Connect

## OpenVPN Inc. Data Collection, Use And Retention

OpenVPN Inc. presents our updated policies to transparently show how we collect, use, or retain your data. By clearly and openly presenting the terms of our policies we hope to maintain the trust and confidence of all our valued customers. Our priority is to educate and make it easy for customers to understand what data we collect, why we collect it, and how we use it.

----

## APP DATA USAGE

OpenVPN Connect is used to create VPN tunnels that connect to Access Servers, Community OpenVPN Servers, and any other third-party service that works with the OpenVPN protocol. OpenVPN Inc. does not have control over these servers, and the data policy of each of these servers are dependent on the owner operator of the

AGREE

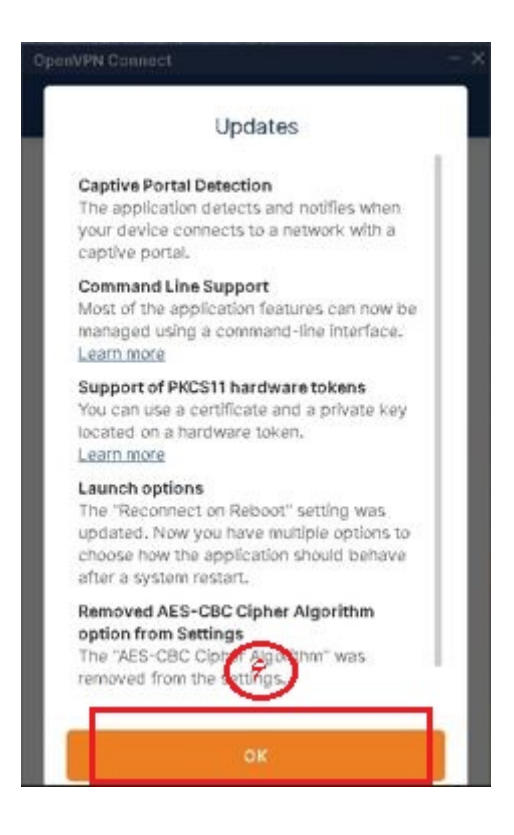

| OpenVPN Connect                                            |                                       |                                       |
|------------------------------------------------------------|---------------------------------------|---------------------------------------|
| ≡ In                                                       | port Prof                             | ile                                   |
| URE                                                        |                                       | FILE                                  |
| uri<br>https://                                            | ¥ <sup>1</sup>                        |                                       |
| Please note that<br>resing LIEL of it is                   | you can only<br>supported b           | y Import profile<br>w your VPN        |
| Cr                                                         | ash Report                            | ing                                   |
| Would you like to<br>Oper/VPN7 You w<br>application setter | onable the cra<br>in manage thi<br>or | ash reporting to<br>Is feature in the |
| YE                                                         | 5                                     | NO                                    |
|                                                            |                                       |                                       |
|                                                            |                                       |                                       |
|                                                            |                                       |                                       |
| -                                                          |                                       | _                                     |

۳. فایل کانفیگ را از سایت دانلود ، از زیپ خارج کرده و در قسمت فایل بکشید:

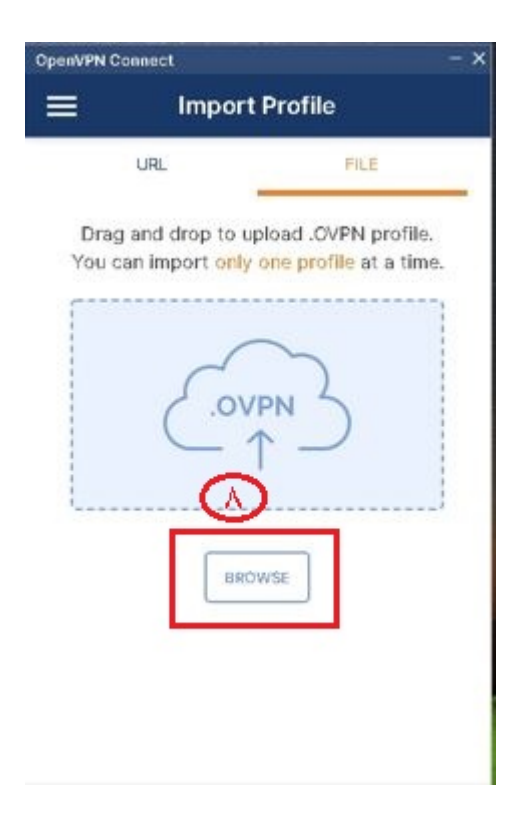

۴. در قسمت User name نام کاربری خود را وارد نمائید و برای ذخیره گزینه Save password را انتخاب کرده و رمز عبور خود را وارد نمائید.برای اتصال گزینه connect after import را انتخاب کرده و گزینه ADD و سپس گزینه Allow را انتخاب نمائید.

در صورت داشتن کد پرایوت ، به طورت پیش فرض عدد ۱ تا ۸ تنظیم شده ولی جهت اطمینان از بخش آموزش ها بررسی چک شود.

| OpenVPN (              | Connect                     |                |
|------------------------|-----------------------------|----------------|
| <                      | Importe                     | d Profile      |
| Profile Na<br>utvpn1.u | ne<br>it.ac.ir (UTOVPN      | 4]             |
| Server Ho<br>utvpn1.u  | stname (locked)<br>It.ac.ir |                |
|                        | - G                         | )              |
| Save                   | password                    | 0              |
| Password               |                             |                |
|                        |                             | <u>َ</u>       |
|                        |                             |                |
|                        |                             | $(\mathbf{y})$ |
|                        |                             |                |
| F                      | ROFILES                     | CONNECT        |

چنانچه اتصال با موفقیت انجام شود، صفحه زیر را مشاهده مینمایید:

| OpenVPN Connect    |                                             |     |  |  |
|--------------------|---------------------------------------------|-----|--|--|
| ≡                  | Profiles                                    | ভ   |  |  |
| CONNE              | CTED                                        |     |  |  |
|                    | OpenVPN Profile<br>utvpn1.ut.ac.ir [UTOVPN] |     |  |  |
| CONNE<br>5.4KB/s   | CTION STATS                                 |     |  |  |
|                    |                                             |     |  |  |
|                    |                                             | _   |  |  |
| OB/s               | BYTES (                                     | TUC |  |  |
| O KB/S             | 1 70 B/S                                    |     |  |  |
| OURATIO<br>00:00:5 | N PACKET RECEIVED<br>30 sec ago             |     |  |  |
| YOU                |                                             |     |  |  |